## ASR-Soft Installation

This section provides Instructions for installing the ASR - Soft.

The ASR-SOFT Installation Program creates directories as needed, creates files on your hard drive, and creates ASR-Soft icon on your desktop.

## Note: You must have Administrator privileges on your PC in order to install or uninstall the software.

## Installation on Windows® XP:

Insert the ASR-soft CD into the CD-ROM drive of your computer/laptop. The installation wizard starts automatically and a Welcome screen appears, as shown below. In case the Auto run feature is disabled in your Windows® settings, use Windows® explorer to access the 'setup.msi' file. Double-click the icon 'setup.msi' and the welcome screen appears.

If you have downloaded the folder containing the ASR-Soft Setup then the installation process has to be done manually. For this, double-click the 'setup.msi' file in the folder and continue the installation process once the Welcome screen appears.

In the Welcome screen, click the Next button to continue.

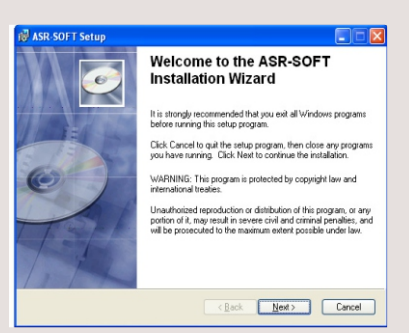

## 3 Click on "Next" to start installation.

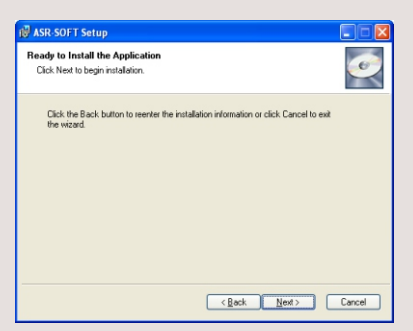

SThen Driver Installation window will display. Click on "Install" to start installation

| 帰USB to serial cable Driver Installer |                 |
|---------------------------------------|-----------------|
| USB to serial cable                   |                 |
| Dri                                   | ver Version 6.4 |
| Instal                                | Cancel          |

(2) When prompted for the destination directory as shown below, user can either select the default directory (C:\Program Files\Altech Smart Relay\ASR-SOFT) or enter another destination directory for the installation files.

| 🗑 🗛 | R-SOFT Setup                                                                                                    |                        |  |
|-----|----------------------------------------------------------------------------------------------------|------------------------|--|
| Des | tination Folder<br>elect a folder where the application will be installed.                                                                                   | Ø                      |  |
|     | The Installation Wizard will install the files for ASR-SOFT in the following<br>To install into a different folder, click the Browse button, and select anot | folder.<br>her folder. |  |
|     | You can choose not to install ASR-SOFT by clicking Cancel to exit the Wise Installation<br>Wizard.                                                           |                        |  |
|     | C:\Program Files\Altech Smart Relay\ASR-S0FT\                                                                                                    | Biowse                 |  |
|     |                                                                                                    |                        |  |
|     | - Park Nava                                                                                                    |                        |  |

(4) A dialog box indicating the status of the progress of installation will display.

| 🕼 ASR-SOFT Setup                                                                         |        |
|------------------------------------------------------------------------------------------|--------|
| Updating System<br>The features you selected are currently being installed.              | Ø      |
| Writing system registry values<br>Kay: Writing system registry values<br>Name:<br>Value: |        |
|                                                                                          | Cancel |

6 When the Installation is finished, select "Yes" to restart your PC. After this, the screen "ASR-Soft has been successfully installed" will appear on your PC and it restarts.

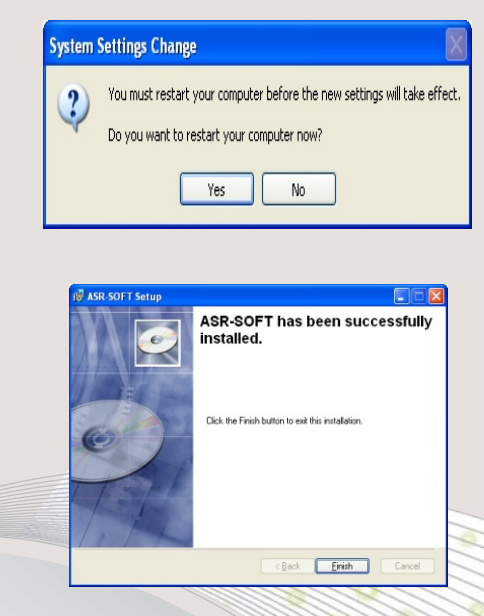

(7) After your PC has restarted, you can run the ASR-SOFT.